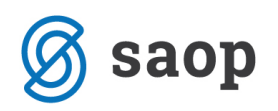

## Dodajanje logotipa na izpise v modulu iCenter Sociala, zdravstvo in obračun

Modul iCenter Sociala, zdravstvo in obračun (v nadaljevanju SZO), omogoča, da sami dodate oziroma uredite logotip zavoda, ki se bo zapisoval na izpisih, ki jih generira program.

Pri nastavitvi logotipa svetujemo, da upoštevate naslednje specifikacije:

širina: 5,5 cm (lahko se prilagaja ± 2cm)

višina: 2,.5 cm (lahko se prilagaja ± 2cm)

resolucija: 30 pixls/cm

ozadje: prozorno ali belo

format: gif, jpg, jpeg

velikost: manjša od 10kB

Logotip urejamo na **Nastavitve – Osnovni podatki**. V meniju **Ostalo**, se v zgornjem desnem kotu nahaja polje **Logo**.

| 🚺 Osnovni pod                                                                                                    | datki                                                                                                    |                                                                                                    |                                                | – 🗆 ×                                                                                                    |  |  |  |  |  |  |
|----------------------------------------------------------------------------------------------------|----------------------------------------------------------------------------------------------------|----------------------------------------------------------------------------------------------------|------------------------------------------------|----------------------------------------------------------------------------------------------------|--|--|--|--|--|--|
| Dom: SAOP                                                                                                    |                                                                                                    |                                                                                                    |                                                |                                                                                                    |  |  |  |  |  |  |
| Osnovni podatki                                                                                                    | Oddelčni podatki                                                                                                | Obračun                                                                                                    | ſ                                              | Ostalo Dodatno                                                                                                    |  |  |  |  |  |  |
| Naziv: S<br>Naziv kratki: S<br>Ulica: Š                                                                                                    | SAOP                                                                                                    | Račun zdravstvo:     1 ⊕     0       Oskrbni list:     112 ⊕       Račun sociala:     115 ⊕                                                                                                    |                                                | Logo: Ni podatkov                                                                                                    |  |  |  |  |  |  |
| Pošta: 5                                                                                                    | 5000 V NOVA GORICA V                                                                                            | ) varstvo                                                                                                    |                                                | Način številčenja<br>računov sociale: Skupno 🕑 Način pošiljanja<br>eRačunov:                                                                                                    |  |  |  |  |  |  |
| Davčna:<br>Matična:<br>Telefon 3:<br>Mail: S<br>Splet:<br>Izpostava: N<br>Leto, od katereg<br>Vrsta: N<br>Šifra lokacije: 0<br>Poslovni prostor: | Telefon 2:<br>Telefax:<br>SZO@saop.si<br>WOVA GORICA v<br>ga obstaja dom: 1900<br>Vastanitvene ustanove v<br>11 | Vrsta prikaza računa: 11 V<br>Davčno potrjevanje računov: V<br>Prikaži storitve brez cene: V<br>Odsotnost kot rezevarija: Dodaten opis storitev: O<br>Obračun dolgotrajne odsotnosti: V<br>Hitri obračun: V<br>Prenos zdravil<br>Ročno • Avtomatsko<br>Obračun zdravstva<br>• Mesečno • Po delih<br>Upoštevam prisotnost pri ZN<br>• Ne Da | o Varovana stanovanja Pomoč na domu Odsotnosti | Način<br>pošljanja trajnikov: <ul> <li>Portal</li> <li>B2B</li> <li>Bizbox</li> <li>Bizbox<!--</td--></li></ul> |  |  |  |  |  |  |
| Shrani Shrani in zapri                                                                                                    |                                                                                                    |                                                                                                    |                                                |                                                                                                    |  |  |  |  |  |  |

Z desnim klikom miške v polje Logo, se nam aktivira spustni seznam, kjer izberemo možnost Naloži.

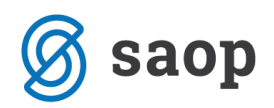

| Ostalo Dodatno                     |              |           |      |
|------------------------------------|--------------|-----------|------|
| Logo:                              |              |           |      |
|                                    | Nino         | 🔏 Izreži  |      |
|                                    | INI PO       | 🗎 Kopiraj |      |
| L                                  |              | 🖺 Prilepi |      |
| Način številčenja                  |              | 🗙 Zbriši  |      |
| računov sociale:                   | Skupno       | 📂 Naloži  | anja |
| Način<br>pošiljanja trajnikov:     | Portal O     | 📕 Shrani  |      |
| Način<br>določanja<br>dobavitelja: | ddelek 🔘 Sta | anovalec  |      |

Odpre se nam direktorij delovne postaje s katere urejamo nastavitve. Poiščemo mesto datoteke, kamor smo shranili logotip in izberemo sliko logotipa.

| Dom: SAOP   Osnovni podatki Oddelčni podatki     Naziv: SAOP   Naziv: SAOP   Ulica: Sempeter   Dovčna: Osrbon list:   Davčna: Osrbon list:   Davčna: Osrbon list:   Davčna: Osrbon poštaji   Davčna: Vrsta prikaza računa:   Telefon: 05 555 55 51   Telefon: 05 555 55 51   Telefon: 05 555 55 53   Telefon: 05 555 55 53   Telefon: 05 555 55 55   Dodaten opis storitev: 0   Odobrost kot rezevadja: 0   Odotrost kot rezevadja: 0   Odotrost kot rezevadja: 0   Odotrost kot rezevadja: 0   Odotrost kot rezevadja: 0   Ostorost kot rezevadja: 0   Ostorost nardavstva: 00   Ostorost nardavstva: 00   Ostorost nardavstva: 0   Noňa 0   Noňa 0   Noň   | Osnovni podatki                                                                                                    |                                                                                                    |                                                                                                    |                                                                                                    |                                                                                                    |                                                                                                    |                                                                       |                                                                                                    |  |
|----------------------------------------------------------------------------------------------------|----------------------------------------------------------------------------------------------------|----------------------------------------------------------------------------------------------------|----------------------------------------------------------------------------------------------------|----------------------------------------------------------------------------------------------------|----------------------------------------------------------------------------------------------------|----------------------------------------------------------------------------------------------------|-----------------------------------------------------------------------|----------------------------------------------------------------------------------------------------|--|
| Davčne: SAOP   Naživ: SAOP   Vista: Šempeter   S00 NOVA GORICA   TRR: Image: Cisso SS 55 55 1   Telefon: D5 555 55 51   Telefon: D5 555 55 52   Telefon: D5 555 55 51   Telefon: D5 555 55 51   Telefon: D5 555 55 52   Telefon: D5 555 55 52   Telefon: D5 555 55 52   Telefon: D5 555 55 52   Telefon: D5 555 55 52   Telefon: D5 555 55 52   Telefon: D5 555 55 52   Telefon: D5 555 55 52   Telefon: D5 555 55 52   Telefon: D5 555 55 52   Telefon: D5 555 55 52   Telefon: D5 555 55 52   Telefon: D5 55 55 52   Telefon: D5 55 55 52   Telefon: D5    |                                                                                                    | Dom: SAOP                                                                                                    |                                                                                                    | -                                                                                                    |                                                                                                    |                                                                                                    |                                                                       |                                                                                                    |  |
| Naziv:       SAOP zavod za starejše         izavi kratki:       SAOP         izavi kratki:       SAOP         izavi kratki:       SAOP         ulica:       Šempeter         500       NOVA GORICA         TRR:           Davčna:           Davčna:           Telefon:       05 555 55 11         105 555 55 33       Telefon 2:         05 555 55 33       Telefax:         05 555 55 33       Telefax:         12postava:       Inttp://www.icenter.si         Izpostava:       Intoža         Vrsta:       Nastanitvene ustanove:         vista:       Načan         1300           Vrsta:       Nastanitvene ustanove:         vista:       Naziva prodatisov za Zivi:         01           0slovni prostor:       1910         vista:       Nastanitvene ustanove:         vista:       Nastanitvene ustanove:         ifna lokacija:       01         oslovni prostor:       191         oslovni prostor:       191         vista:       Nastanitvene ustanove:           ifna | snovni podatki Oddelčni podatki                                                                                                    |                                                                                                    | Obračun                                                                                                    | Ostalo                                                                                                    | Dodatno                                                                                                    | Sporočanje                                                                                                    |                                                                       |                                                                                                    |  |
| Davčna:                                                                                                    | Naziv: SAOP zavod za starejše<br>Vaziv kratki: SAOP<br>Ulica: Šempeter<br>Pošta: 5000 NOVA GORIC<br>TRR:                                                                                                    | A Constraints of the second second se                                                                                                    | tvo: 103 ¢<br>list: 10225 ¢<br>iala: 10196 ¢                                                                                                    | Oskrba<br>Dnevno varstv<br>računo                                                                                      | Logo:                                                                                                    | Skupno S                                                                                                    | aop                                                                   | Način pošiliania                                                                                                    |  |
| Upoštevam odsotnost:                                                                                                    | Davčna:<br>Matična:<br>Telefon: 05 555 55 51 Telefon 2:<br>Telefon 3: 05 555 55 53 Telefax:<br>Mail: SZO@saop.si<br>Splet: http://www.icenter.si<br>Izpostava: NOVA GORICA<br>.eto, od katerega obstaja dom: 1900<br>Vrsta: Nastanitvene ustanove<br>šifra lokacije: 01<br>Paslovni prostor: P1 • | Vrsta prikaza rači<br>Davčno potrj<br>O5 555 55 52<br>O5 555 55 54<br>Odsotnosi<br>Odsotnosi<br>Odsotnosi na<br>Odsotnosi na<br>Odsotnosi<br>Odsotnosi<br>Odsotnosi<br>Odsotnosi<br>Odsotnosi na<br>Odsotnosi na<br>Odsotnosi na<br>Odsotnosi na<br>Odsotnosi na<br>Odsotnosi na<br>Odsotnosi na<br>Odsotnosi na<br>Odsotnosi na<br>Odsotnosi na<br>Odsotnosi na<br>Odsotnosi na<br>Odsotnosi na<br>Odsotnosi na<br>Odsotnosi na<br>Odsotnosi na<br>Odsotnosi na<br>Odsotnosi na<br>Odso | una: 12 ▼<br>evanje računov: √<br>intive brez cene: √<br>t kot rezevacija: √<br>en opis storitev: □<br>id 30 dni (60%): □<br>if: 76001 ▼ ×<br>@ Avtomatsko<br>va<br>Po delih<br>v za ZN:<br>most: @ Ne @ Da<br>ačun: @ Ne @ Da | o Način pošiljar Način pošiljar Način določa dobavi ZZZS ZZZS Trajnik eRačun T ZZZS ževil Števil Posodol Vmesn Posodol | nja trajnikov:<br>nja ©<br>(telja: ©<br>datoteka: [<br>datoteka: [<br>datoteka: [<br>datoteka: [<br>itajniki ID: [<br>Stevilka: [<br>lo vseh mest<br>bitev zdravil:<br>a tabela pri v<br>janje osebne | Portal     Oddelek     Stz ZZZS_mojobracu  DD_01100603026 eračun  SI0: 273941     Šifrz v domu:     50     6. 02. 2017 mosu iz tablic: ga zdravnika: | B2B<br>anovalec<br>Mapa:<br>Mapa:<br>Mapa:<br>BIC b<br>Stevi<br>Stevi | eRačunov:<br>UJP-Portal ▼<br>Št. za<br>prenos: 360 ;<br>C:\Prenosi_ZZZS\<br>C:\Prenosi_trajniki<br>C:\SZO\eračuni<br>banke: BSLJSI2X<br>Lokacija: 0<br>ilo prostih: 2<br>CS enota: 1<br>aznamki iz CSP: ↓ |  |

Nastavitve potrdimo s klikom na Shrani oziroma na Shrani in zapri.